# Service Manual QUICK<sup>®</sup> 100 M Docking Station

Made in Switzerland

**C €** 0120

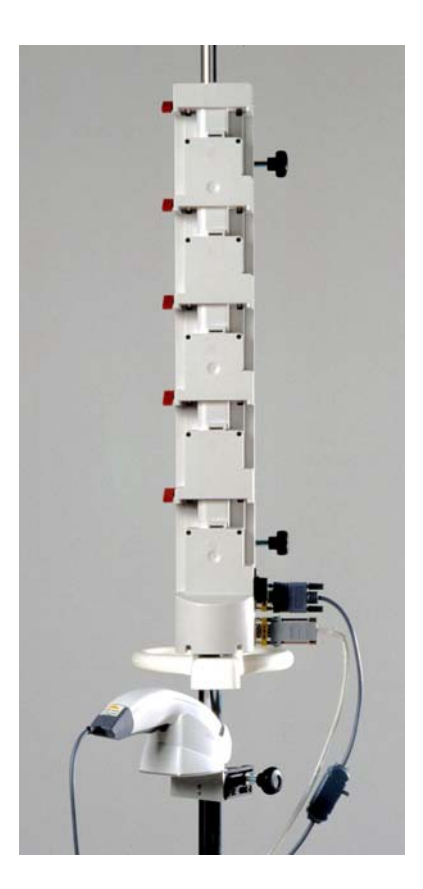

ARGUS Medical AG, CH-3627 Heimberg / Switzerland (A member of the CODAN group)

# TABLE OF CONTENTS

| 1.  | INTRODUCTION                                                                                                    | <b>3</b><br>3                     |
|-----|----------------------------------------------------------------------------------------------------|-----------------------------------|
| 2.  | BARCODE READER AND LABEL DATA                                                                                                    | <b>4</b><br>4<br>4                |
| 3.  | CONFIGURATIONS                                                                                                    | <b>5</b><br>5<br>5                |
| 4.  | SOFTWARE UPDATES                                                                                                    | 6<br>9<br>9                       |
| 5.  | HISTORY15.1. General15.2. Entering the docking station history read mode15.3. History header15.4. History events15.5. History example15.6. History messages1 | <b>1</b><br>1<br>1<br>1<br>2<br>3 |
| 6.  | MONITORING       1         6.1. General       1         6.2. Serial communication protocol       1                                                           | <b>4</b><br>4                     |
| 7.  | MAINTENANCE AND FAULT FINDING17.1. Maintenance17.2. Fault code17.3. Specifications1                                                                          | <b>7</b><br>7<br>7                |
| 8.  | <b>REPLACEMENT OF PARTS</b> 1         8.1. Disassembling of the Docking Station       1         8.2. Replacement parts       1                               | <b>8</b><br>8<br>8                |
| 9.  | WIRING DIAGRAM2                                                                                                    | 0                                 |
| 10. | BLOC SCHEMATIC2                                                                                                    | 1                                 |
| 11. | SAFETY STANDARD CHECK                                                                                                    | 2                                 |

# 1. INTRODUCTION

#### 1.1. General

# **IMPORTANT!**

This service manual is intended for the exclusive use of authorized persons who have been trained by ARGUS Medical AG in the maintenance and repair of the QUICK<sup>®</sup> 100 M docking station.

The service manual is meant to be used together with the user manual.

#### **IMPORTANT!**

ARGUS Medical AG shall not assume any responsibility for any manipulations which have been carried out on the QUICK<sup>®</sup> 100 M docking station by a non-authorized person.

# **IMPORTANT!**

The QUICK<sup>®</sup> 100 M docking station may only be used with the ARGUS 600 D Software V1.5X and/or ARGUS 414 D Software V1.3X, and/or ARGUS 707, ARGUS 708 Software V1.XX.

#### **IMPORTANT!**

The reading of the barcode (medicament name and infusion data's on a syringe or a fluid bag) and the data transfer to the pump are fail save. The data transfer from the QUICK<sup>®</sup> 100 M docking station to a PC is **not** fail safe.

This manual contains the latest data available. It is subject to further modifications in accordance with technical improvements.

# 2. BARCODE READER AND LABEL DATA

# 2.1. General

The barcode reader "Scan Plus 1800" (Intermec) including a gender changer may be ordered from ARGUS Medical AG (Art. no. 90.150). It should be connected to the appropriate plug of the QUICK<sup>®</sup> 100 M docking station marked with the sign.

# **CAUTION!**

The barcode reader "ScanPlus 1800" has been preconfigured and tested by ARGUS Medical AG for the use with the  $QUICK^{\mbox{\tiny (B)}}$  100 M docking station.

# 2.2. Label layout

ARGUS Medical recommends to use its own Excel tool named "Medication Barcode Labels" to generate these barcode labels and bar-coded prescription sheets.

A medication barcode label holds the following relevant information:

- 1. The Medication concentration in the programmed unit
  2. The dose (ml total) in ml
  3. The dose in the programmed unit
  4. The infusion rate in ml/h
  5. The medication name
  6. The initial rate in the programmed unit
  6. The initial rate in the programmed unit
  6. The initial rate in the programmed unit
  6. The initial rate in the programmed unit
  6. The initial rate in the programmed unit
  6. The initial rate in the programmed unit
  6. The initial rate in the programmed unit
  6. The initial rate in the programmed unit
  7. The patient name
  8. The patient weight in kg
- 9. A software version and an ARGUS check number

# 2.3. Barcode format

The used barcode standard corresponds to code 3 of 9 including check digit. The barcode format is:

| * | Т | Rate | Rate | Rate | Rate | Rate | Dose | Dose | Dose | Dose | Dose | Med.  | Med.  | CD | * |
|---|---|------|------|------|------|------|------|------|------|------|------|-------|-------|----|---|
|   |   | 1E3  | 1E2  | 1E1  | 1E0  | 1E-1 | 1E3  | 1E2  | 1E1  | 1E0  | 1E-1 | HEX   | HEX   |    |   |
|   |   |      |      |      |      |      |      |      |      |      |      | High  | low   |    |   |
|   |   |      |      |      |      |      |      |      |      |      |      | digit | digit |    |   |

T = Pump Type: "S" for syringe pump, "V" for volumetric pump

Med. = Medication number in HEX format (see pump service manual for details) CD = Modulo 43 Check Digit

# 3. CONFIGURATIONS

# **3.1. Configuration of the docking station**

A special software tool for the configuration of the docking station will be released soon. Please contact your local distributor or ARGUS Medical AG.

# 3.2. Pump configuration

# CAUTION!

Every pump used with the QUICK<sup>®</sup> 100 M docking station has to be preconfigured with its corresponding serial number!

Thus the addresses #396 and #397 in the configuration of each pump must be programmed with the corresponding serial number. Please refer to the pumps respective service manual to change these addresses if necessary. In the case of an invalid serial number, the docking station will generate an alarm and the pump can not be programmed via barcode.

# 4. SOFTWARE UPDATES

# 4.1. General

# 4.1.1. Introduction

This chapter describes the procedure to perform a software update on the QUICK<sup>®</sup> 100 M docking station. To check the installed software release in your docking station you can either read out the history (chapter 5) or enquiry the docking station's status (chapter 6) over the serial interface.

Please refer to your local distributor or ARGUS Medical AG to determine the latest software release able to run on your device hardware.

The QUICK<sup>®</sup> 100 M contains a flash memory which can be updated easily via the serial interface of a PC. This flash memory is divided in 2 sectors:

- User Program Sector - Boot loader Sector

The User Program Sector contains the program which runs when the device is switched on normally. The Boot loader Sector contains the program which runs when the device is forced by the user, to enter this mode in order to update the flash memory.

# 4.1.2. Requirements for a software update

If you want to update an ARGUS Medical device please be sure you have the following items available:

- 1. Standard RS232 null modem serial interface cable, **connected to the barcode interface.**
- 2. File "AFlash\_Dongle.txt" from your local distributor or from ARGUS Medical on your PC.
- 3. File "Q100\_xxx.txt, if you want to update the user program. The file name contains the software release of the user program.
- 4. Terminal emulator e.g. Hyper Terminal included in Microsoft<sup>®</sup> Windows<sup>™</sup>.

# 4.1.3. Safety aspects

Be aware of the following points:

- For medical device traceability your local distributor or ARGUS Medical AG needs to be informed about <u>every device updates</u> (serial number) you performed!
- Do not make any software updates when the device is used and/or connected to a patient!
- Do not disconnect the data cable during the software update process!

# 4.1.4. Settings of the terminal program

A software update can be done without additional software running on the PC. The only tool you need is a terminal program like the Hyper Terminal included in every Microsoft<sup>®</sup> Windows<sup>®</sup> Operating System.

Please ensure you have selected the right COM Port of your PC.

Please make the following settings in the Terminal Program to enable the communication with the pump and to ensure the right display information:

| COM1 Properties          |      |                | <u>?</u> × |
|--------------------------|------|----------------|------------|
| Port Settings            |      |                |            |
|                          |      |                |            |
| <u>B</u> its per second: | 4800 |                |            |
| <u>D</u> ata bits:       | 8    |                | •          |
| Parity:                  | None |                | •          |
| <u>S</u> top bits:       | 1    |                | •          |
| <u>F</u> low control:    | None |                | •          |
|                          |      |                |            |
|                          |      | <u>R</u> estor | e Defaults |
|                          | )K   | Cancel         | Apply      |
|                          |      |                |            |

Please set also the following ASCII character settings to make the correct display settings in the terminal program.

|                              | _ ASCII Recei    |
|------------------------------|------------------|
|                              | □ <u>A</u> ppend |
| 4.1.5. How to enter the flas | sh mode of       |
| the docking station          | ✓ Wrap lin       |
| $\mathbf{T}$                 | 1                |

To enter the boot loader mode of the device please follow the procedure listed below:

| ASCII Setup ?×                                                                                                    |
|----------------------------------------------------------------------------------------------------|
| ASCII Sending                                                                                                    |
| Send line ends with line feeds                                                                                                    |
| Echo typed characters locally                                                                                                    |
| Line delay: 0 milliseconds.                                                                                                    |
| Character delay: 0 milliseconds.                                                                                                    |
| ASCII Receiving           Append line feeds to incoming line ends           Eorce incoming data to 7-bit ASCII           Yap lines that exceed terminal width |
| OK Cancel                                                                                                    |

- 1. Unplug the mains power cord from the QUICK<sup>®</sup> 100 M docking station to reset it and remove all pumps.
- 2. Connect the device to your PC.
- 3. Start the terminal program and make the settings as described in chapter 4.1.4.
- 4. Use the menu "Send text file..." in the menu "Transfer" of the Hyper Terminal program to send the dongle file "AFlash\_Dongle.txt" to the QUICK<sup>®</sup> 100 M docking station (this file will send synchronisation characters for approx. 5 seconds).
- 5. After the start of the transmission, within 5 seconds **plug in the mains power cord** to the QUICK<sup>®</sup> 100 M docking station.
- 6. Wait several seconds until the terminal program displays the following text (if the device entered the boot loader mode correctly):
- 7. Follow the steps described in the next chapters based on the kind of update you want to perform.

```
ARGUS Medical AG
CH-3627 Heimberg
Bootloader V0.21
20030328 (C) AM
Loader for flashing ARGUS Medical devices.
1. Erase user program.
2. Update user program.
3. Erase bootloader.
4. Update bootloader.
```

# 4.2. Updating the User Program

To update the user program please go through the following steps to ensure a complete software download:

1. Select menu 1 in the main menu of the boot loader by typing a "1" in the terminal program.

# The boot loader will now clear the sectors containing the user program!

- 2. Select menu 2 in the main menu. The QUICK<sup>®</sup> 100 M docking station will now be ready to receive flash programming data.
- 3. Send the file "Q100\_xxx.txt" as text to the QUICK<sup>®</sup> 100 M docking station by using the menu "Send text file..." in the menu "Transfer" of the Hyper Terminal program.

This part will take some time until the entire data is flashed. The QUICK<sup>®</sup> 100 M docking station will flash the red LED as long as it's receiving data from the PC.

- 4. After a successful download, the QUICK<sup>®</sup> 100 M docking station will acknowledge the end by ringing the internal buzzer twice.
- 5. Select menu 5 to quit the boot loader mode of the device. You will be asked if you want to quit. After confirmation the QUICK<sup>®</sup> 100 M docking station will now run in the normal mode.

# Important Remark:

Updating the user program does not have any influence on the boot loader software.

If you quit the boot loader mode without any valid user program in the flash memory, the device will always enter the boot loader mode.

# 4.3. Updating the Boot loader Program

We recommend updating the boot loader only if it's required by your local distributor or by ARGUS Medical.

To update the boot loader program please go through the following steps to ensure a complete software download:

- Select menu 3 in the main menu of the boot loader by typing a "3" in the terminal program.
   The boot loader will now clear the sector which contains the boot loader program!
- 2. Select menu 4 in the main menu.
- 3. Send the file "AMLQ100\_xxx.txt" as text to the QUICK<sup>®</sup> 100 M docking station by using the menu "Send Text File..." in the menu "Transfer" of the Hyper Terminal program. This part will take some time until the entire data is flashed. The QUICK<sup>®</sup> 100 M docking station will flash the red LED as long as it is receiving data from the PC.

- 4. After a successful download, the QUICK<sup>®</sup> 100 M docking station will acknowledge the end by ringing the internal buzzer twice.
- 5. Type a "5" in the main menu to quit the boot loader mode of the QUICK<sup>®</sup> 100 M docking station. You will be asked if you want to quit. After confirmation the QUICK<sup>®</sup> 100 M docking station will now run in the normal mode.

# Important Remark:

Updating the boot loader program will not have any influence on the user program. Do not unplug the mains of the device during updating the boot loader or quit this mode without any valid boot loader in the flash memory. The device must contain a valid boot loader to operate correctly. If it is not the case, it will no longer be possible to enter the flash mode. In this case the main board M has to be replaced!

# 4.4. Important Notes

The user program performs an internal ROM-Test during the self test phase of the docking station. If an error occurred during the update process the device will enter the fail safe state (fault codes please refer to chapter 7.2).

Please refer to your local distributor or ARGUS Medical AG to determine the latest software release able to run on your device hardware.

# 5. HISTORY

# 5.1. General

The connection of the QUICK<sup>®</sup> 100 M docking station to a computer allows to read the history file stored in the flash memory.

# 5.2. Entering the docking station history read mode

To enter the history read mode please follow the procedure listed below:

- 1. Switch off all docked in pumps. Unplug the mains power cord from the QUICK<sup>®</sup> 100 M docking station and plug in the mains power cord again to reset it.
- 2. Connect the device to your PC.
- 3. Start the terminal program and make the settings as described in chapter 4.1.4.
- 4. Type "QUI;100" + ENTER. The history read mode program will be activated and the red LED lights up.
- 5. Type "HIS;" + Enter. The history will now be displayed on the screen (see examples below).
- 6. Exit the history read mode by unplugging the mains power cord again.

The events registered will be displayed in a chronological order; the most recent entry is displayed on top of the list. Please be aware that the time displayed in minutes refers always to the elapsed time since last power up of the QUICK<sup>®</sup> 100 M docking station.

# 5.3. History header

At the top of the history, a header will appear showing the device type, the software release and if configured, the inventory number and the last service date.

# 5.4. History events

Each registered event starts with a message line. See the list mentioned in chapter 5.6.

In case the docking station detects a technical failure, the last event line registered includes the failure number (fault code) which generated that technical failure. Please refer to chapter 7.2 for the complete list.

```
HISTORY
```

## 5.5. History example

```
/***** History *****/
Docking type: QUICK(R)100 M
Inventory number: 0
Software release: V0.90 (030730-130A)
Last service date:
Pump docked out at place 2
Place 1
                  = A600
                               Status = 40
                                               Elapsed time = 0:01:12
                               Status = 00
                   = No pump
Place 2
                               Status = 40
Place 3
                  = A600
Place 4
                  = No pump
                               Status = 00
Place 5
                  = A414
                               Status = 40
Fail = None
Pump in place 3 has alarm
                               Status = 40
Place 1
                  = A600
                                              Elapsed time = 0:01:01
Place 2
                  = A600
                               Status = 40
Place 3
                 = A600
                               Status = 4E
                               Status = 00
Status = 40
Place 4
                   = No pump
Place 5
                   = A414
Fail = None
Pump docked in at place 3
                               Status = 40
Status = 40
Place 1 = A600
                                               Elapsed time = 0:00:14
Place 2
                   = A600
                               Status = 42
                  = A600
Place 3
                 = No pump
Place 4
                               Status = 00
Place 5
                  = No pump
                               Status = 00
Fail = None
Pump in place 2 has failure
              = A600
                               Status = 40
Place 1
                                               Elapsed time = 0:00:10
Place 2
                  = A600
                               Status = 42
Place 3
                               Status = 00
                  = No pump
                  = No pump
                               Status = 00
Status = 00
Place 4
Place 5
                   = No pump
Fail = None
Pump docked in at place 2
Place 1
                                               Elapsed time = 0:00:08
                = A600
                               Status = 40
Place 2
                  = A600
= No pump
                               Status = 42
Status = 00
Place 3
                               Status = 00
Place 4
                  = No pump
Place 5
                  = No pump
                               Status = 00
Fail = None
Power up on docking station
                               Status = 00
Place 1 = No pump
                                               Elapsed time = 0:00:00
Place 2
                               Status = 00
                  = No pump
Place 3
                  = No pump
                               Status = 00
                   = No pump
                               Status = 00
Place 4
                               Status = 00
Place 5
                   = No pump
Fail = None
```

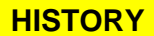

#### 5.6. History messages

Possible messages appearing in the first line of each history event:

```
No information available
                                         Pump in place 5 has failure
Power up on docking station
                                        Low pump supply voltage detected
Power off on docking station
                                         Enter PC configuration mode
Reserved
                                         PC configuration done
Reserved
                                         PC configuration failure
Pump with invalid SN at place 1
Pump with invalid SN at place 2
                                        Pump docked in at place 1
Pump with invalid SN at place 3
                                        Pump docked out at place 1
                                        Pump docked in at place 2
Pump with invalid SN at place 4
Pump with invalid SN at place 5
                                        Pump docked out at place 2
                                         Pump docked in at place 3
Docking station has detected failure
                                        Pump docked out at place 3
Com. troubled with pump place 1
                                        Pump docked in at place 4
                                        Pump docked out at place 4
Com. troubled with pump place 2
Com. troubled with pump place 3
                                        Pump docked in at place 5
Com. troubled with pump place 4
                                         Pump docked out at place 5
Com. troubled with pump place 5
Pump in place 1 has alarm
                                        Pump 1 programmed by barcode
Pump in place 2 has alarm
                                         Invalid barcode programming at pump 1
Pump in place 3 has alarm
                                        Pump 2 programmed by barcode
Pump in place 4 has alarm
                                         Invalid barcode programming at pump 2
                                        Pump 3 programmed by barcode
                                        Invalid barcode programming at pump 3
Pump in place 5 has alarm
Pump in place 1 has failure
                                        Pump 4 programmed by barcode
Pump in place 2 has failure
                                        Invalid barcode programming at pump 4
Pump in place 3 has failure
                                        Pump 5 programmed by barcode
Pump in place 4 has failure
                                        Invalid barcode programming at pump 5
```

# 6. MONITORING

# 6.1. General

The RS 232 PC interface protocol of software release V1.00 is intended to be used only in combination with a PDMS (Patient Data Management System). For visualization and documentation purposes, the status of each docked-in pump and the status of the docking station itself can be requested through the serial interface.

# **CAUTION!**

Those PC transmitted data are not intended to be used for diagnostic or remote controlling of the pumps or other devices.

# 6.2. Serial communication protocol

# 6.2.1. Principle of the communication

The following flow diagram shows how a serial communication procedure could be implemented on the PC side to poll each pump placed on the docking station. Depending on which status is required by the PC, the docking station will transmit either the pump status or the status of the docking station itself.

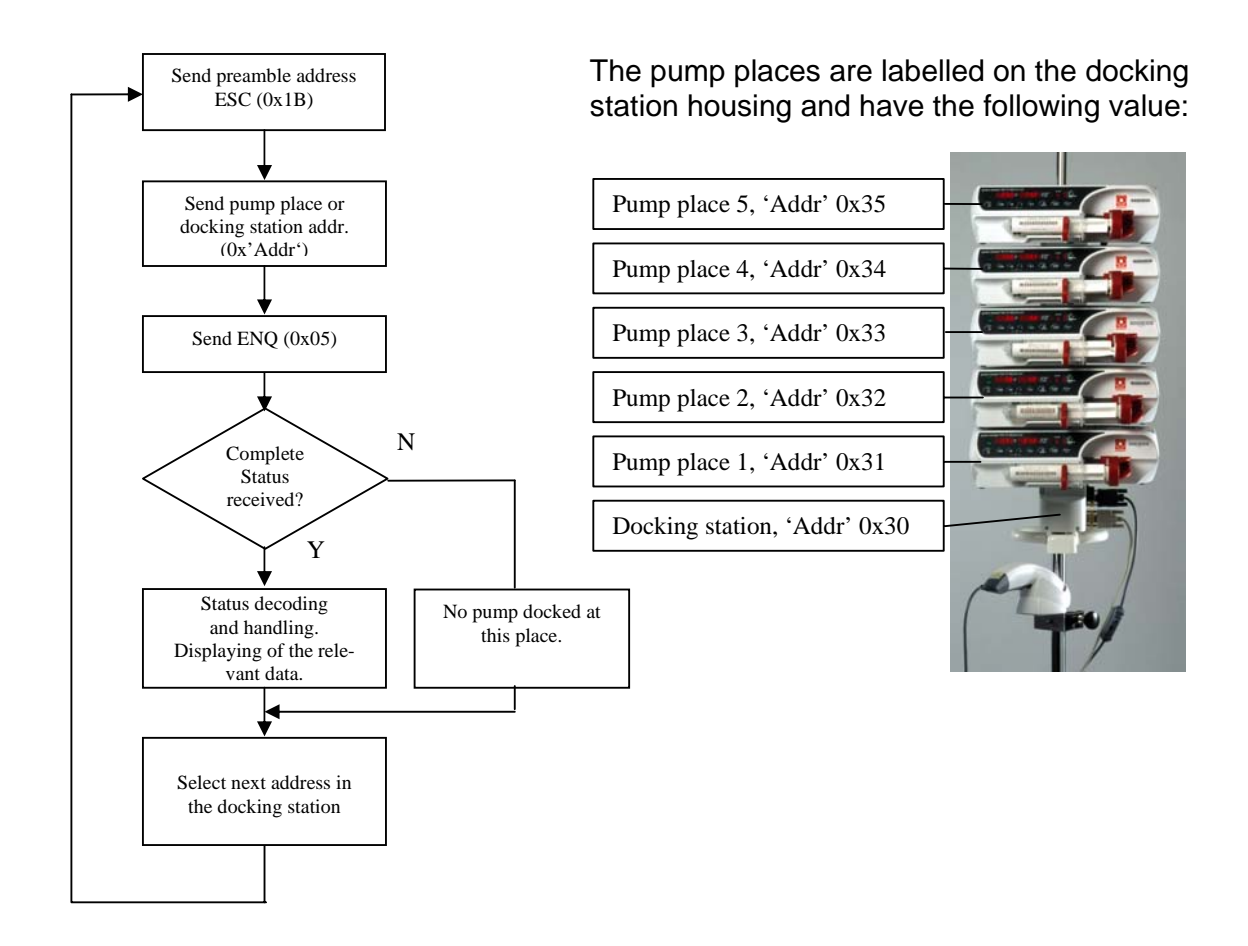

The protocol syntax of the status transmitted is part of the next chapters.

# 6.2.2. Docking station status

Software release: V1.00

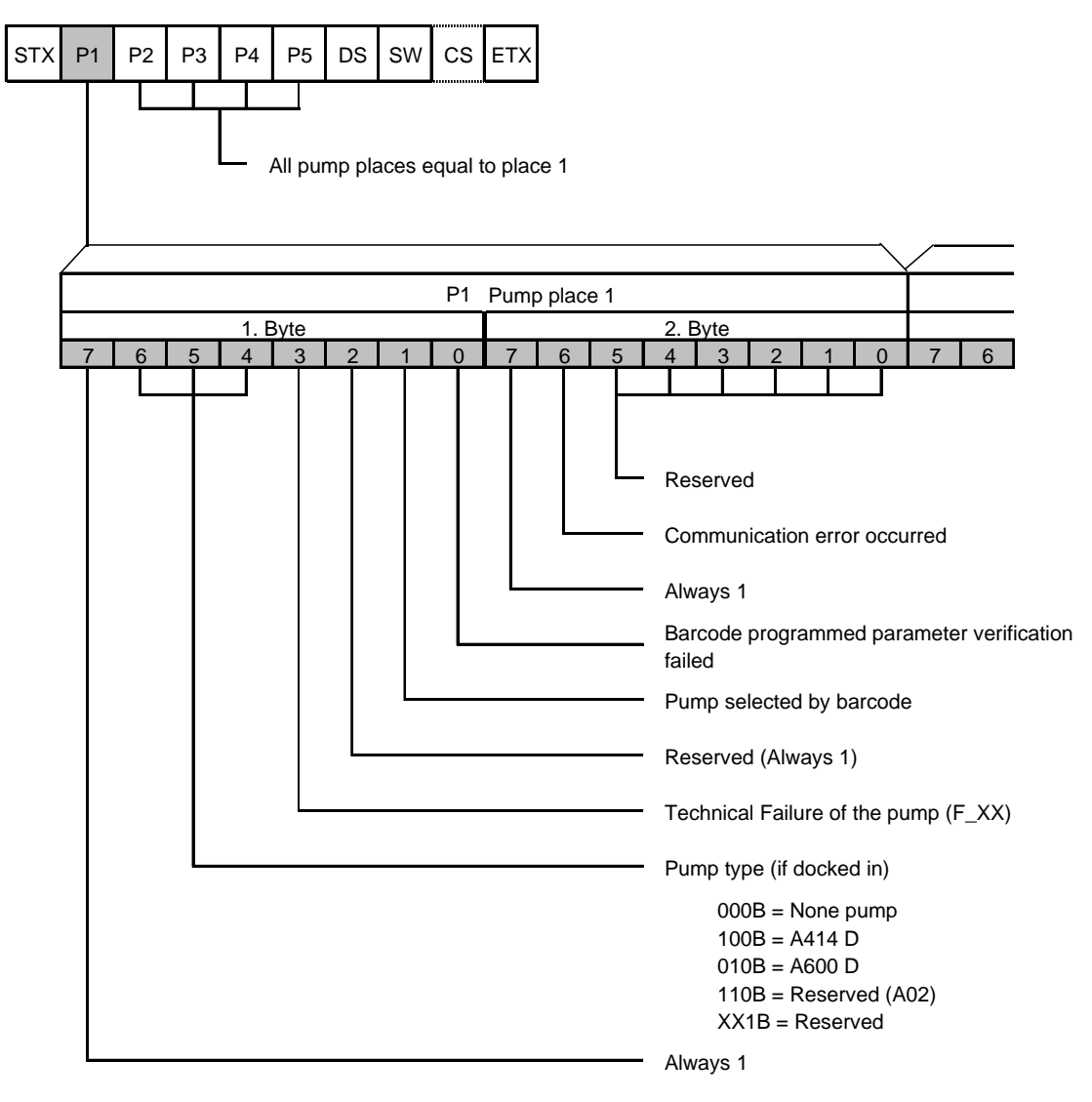

- Start of text (0x02))
- STX : P1...P5 : Word boundaries for each pump place (16 Bit)
- DS :
- Docking Station status (8 bit) Docking Station software release (24Bit) SW :
- CS Checksum CRC (16 Bit, not implemented yet) :
- ETX End of text (0x03) :

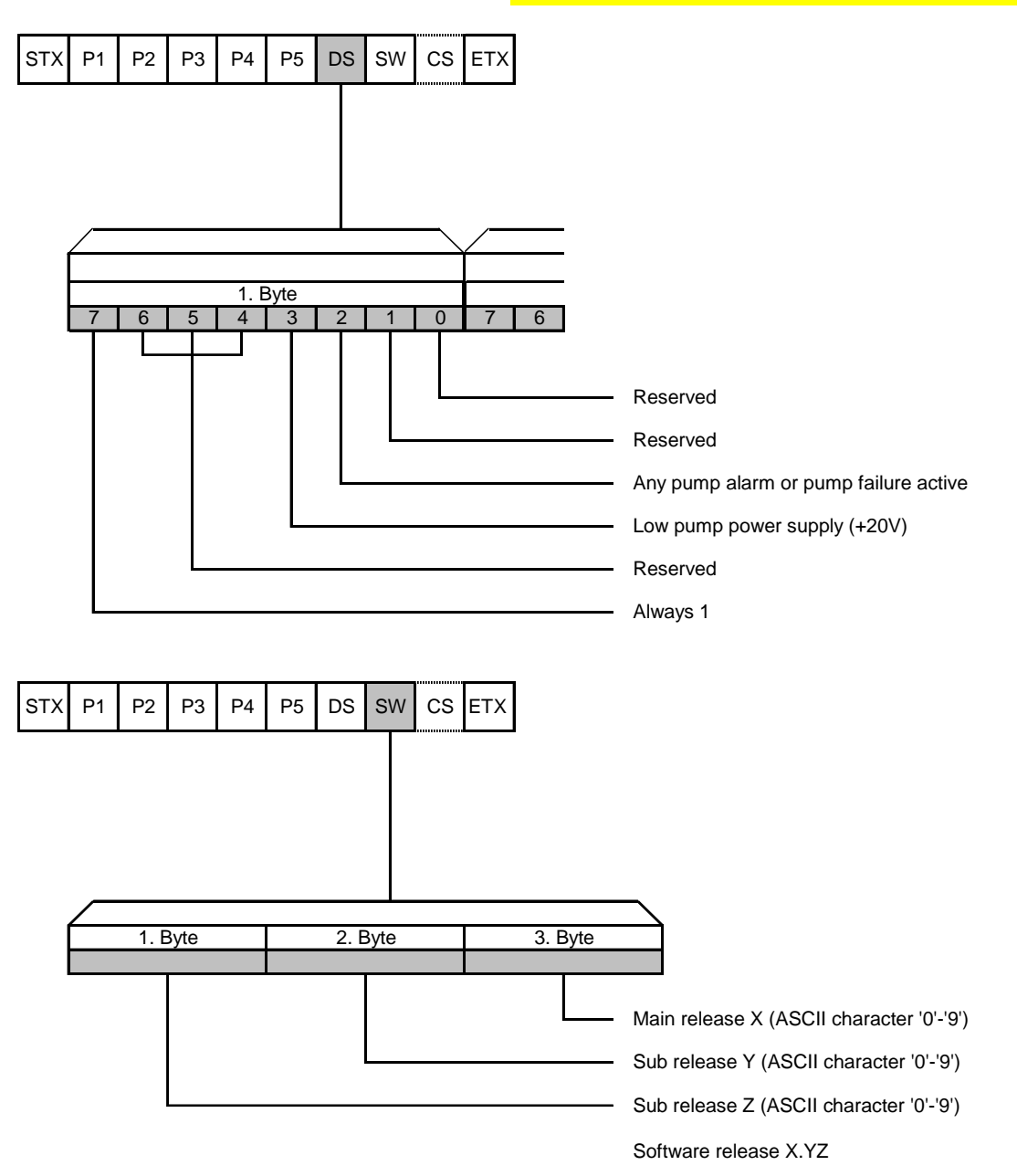

# 6.2.3. Pump status

The transmitted pump status will be equal to the one described in the pump service manual.

An example of an ARGUS 600 D syringe pump status is shown below:

| STX | 0        | 1        | 2        | 0         | 0         | 2         | 0         | 0          | 0               | 0               | 1               | 0                | 0       | 9       | 0       | 0       | 0                 | 0                 | Α            | В            | C            | D            | Е            | ETX |
|-----|----------|----------|----------|-----------|-----------|-----------|-----------|------------|-----------------|-----------------|-----------------|------------------|---------|---------|---------|---------|-------------------|-------------------|--------------|--------------|--------------|--------------|--------------|-----|
|     | Rate 1E2 | Rate 1E1 | Rate 1E0 | Rate 1E-1 | Total 1E2 | Total 1E1 | Total 1E0 | Total 1E-1 | Infused sum 1E2 | Infused sum 1E1 | Infused sum 1E0 | Infused sum 1E-1 | PrL 1E3 | PrL 1E2 | PrL 1E1 | PrL 1E0 | Med. hex hi digit | Med. hex lo digit | Statusbyte-1 | Statusbyte-2 | Statusbyte-3 | Statusbyte-4 | Statusbyte-5 |     |

# 7. MAINTENANCE AND FAULT FINDING

#### 7.1. Maintenance

# **CAUTION!**

Only authorized persons who have been instructed by ARGUS Medical AG or by the trained local distributor are allowed to service the QUICK<sup>®</sup> 100 M docking station. In case of repair request, send the unit to the local distributor with a report outlining the exact nature of the failure. More information is available from:

ARGUS Medical AG CH-3627 Heimberg / Switzerland E-mail: info@argusmedical.com

# **CAUTION!**

The safety standard check has to be performed at least every 24 month or after 10'000 hours of operation. The check has to be done in accordance to the chapter 11.

No special maintenance of the  $QUICK^{\otimes}$  100 M docking station is necessary. There are no wear and tear parts.

Interferences through external high frequency electromagnetic fields (e.g. in combination with surgical equipment) are unknown. In case of doubt we suggest that you contact your local distributor.

# 7.2. Fault code

The fault code in case of a technical failure is displayed in the history file, refer to chapter 5. The possible fault codes registered in the history event log file are listed in the table below:

| Fault | Failure: |  |
|-------|----------|--|
| Code: |          |  |
| 21    | ROM tost |  |

- 21 ROM test 22 ROM check (Runtime)
- 23 RAM test/check
- 24 XRAM test/check
- 25 CPU test
- 26 Invalid state (in PC-Configuration mode)
- 27 Eeprom data invalid
- 32 5Volt supply out of range
- 33 20Volt supply out of range (delayed 5s)
- 44 Address invalid for config-eeprom
- 45 Address invalid for history-eeprom

Exceptionally a fault code not listed above may appear. In this case we recommend changing the main board.

# 7.3. Specifications

Please refer to the user manual for the specifications (cap. 7).

# 8. REPLACEMENT OF PARTS

#### 8.1. Disassembling of the Docking Station

#### **CAUTION!**

Disconnect the mains cable from the power outlet before opening the housing! Observe the antistatic protection rules when disassembling the QUICK<sup>®</sup> 100 M docking station (the use of an antistatic table mat and a grounded clip are recommended).

# 8.2. Replacement parts

#### **CAUTION!**

The QUICK<sup>®</sup> 100 M docking station may only be used with accessories and spare parts which have been approved by ARGUS Medical AG for safe technical use.

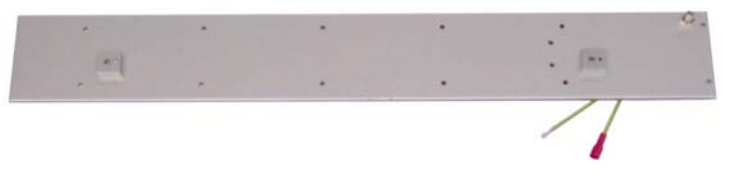

10.114 Cover

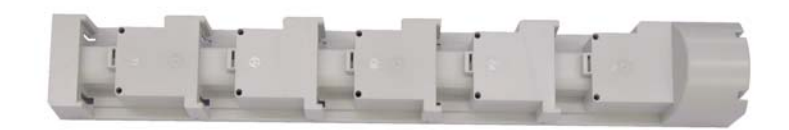

11.215 Casing

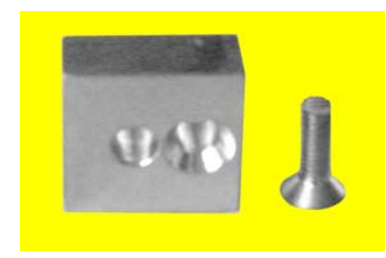

11.220 Centring fixation

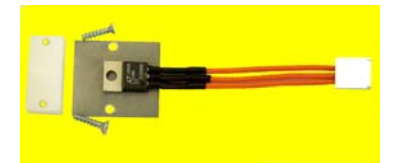

10.096 Voltage regulator

# **REPLACEMENT OF PARTS**

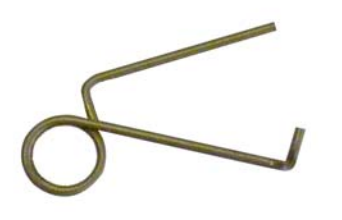

11.218 Coil spring

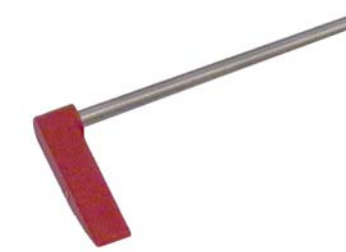

11.216 Handle with axle

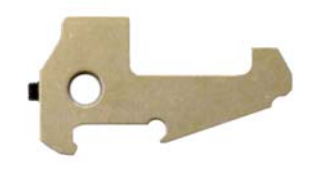

11.217 Locking device

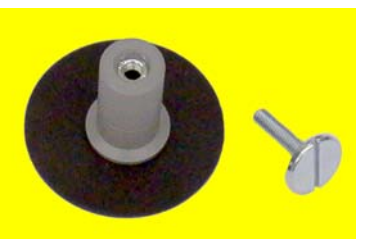

11.214 Transformer holder

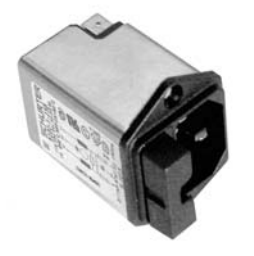

12.008 Mains plug with filter

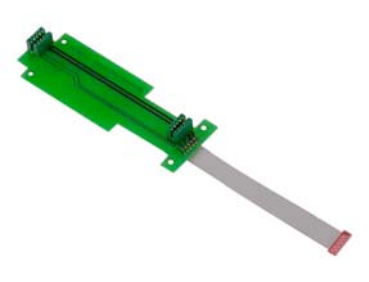

10.095 Extended board

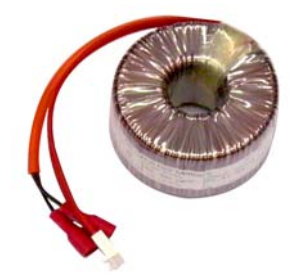

10.097 Transformer 230V

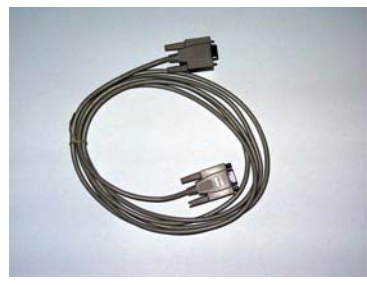

12.041 Interface cable

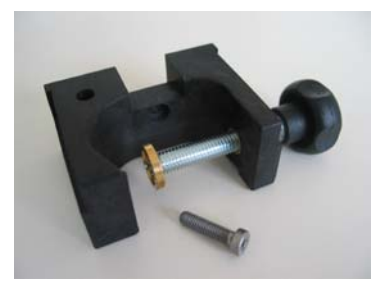

10.087 Combination clamp

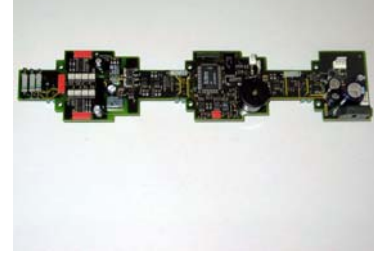

10.115 Main board Quick 100M

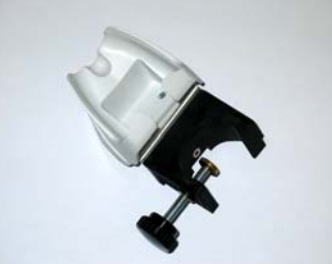

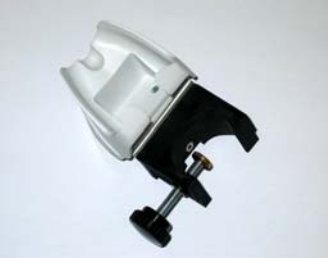

10.130 Barcode holder with clamp

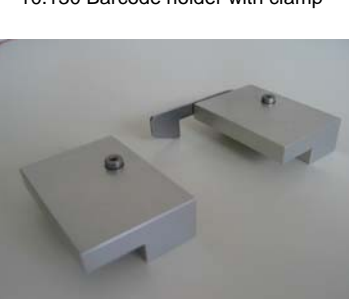

90.041 Rail set (25x10mm) 90.042 Rail set (35x 8mm)

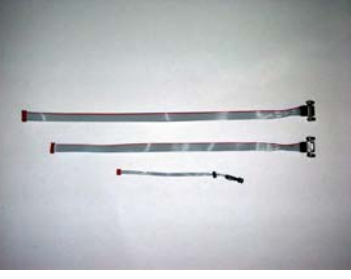

10.116 Flat cable set Quick 100M

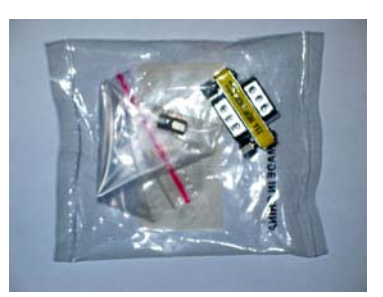

12.043 Gender Charger

# 9. WIRING DIAGRAM

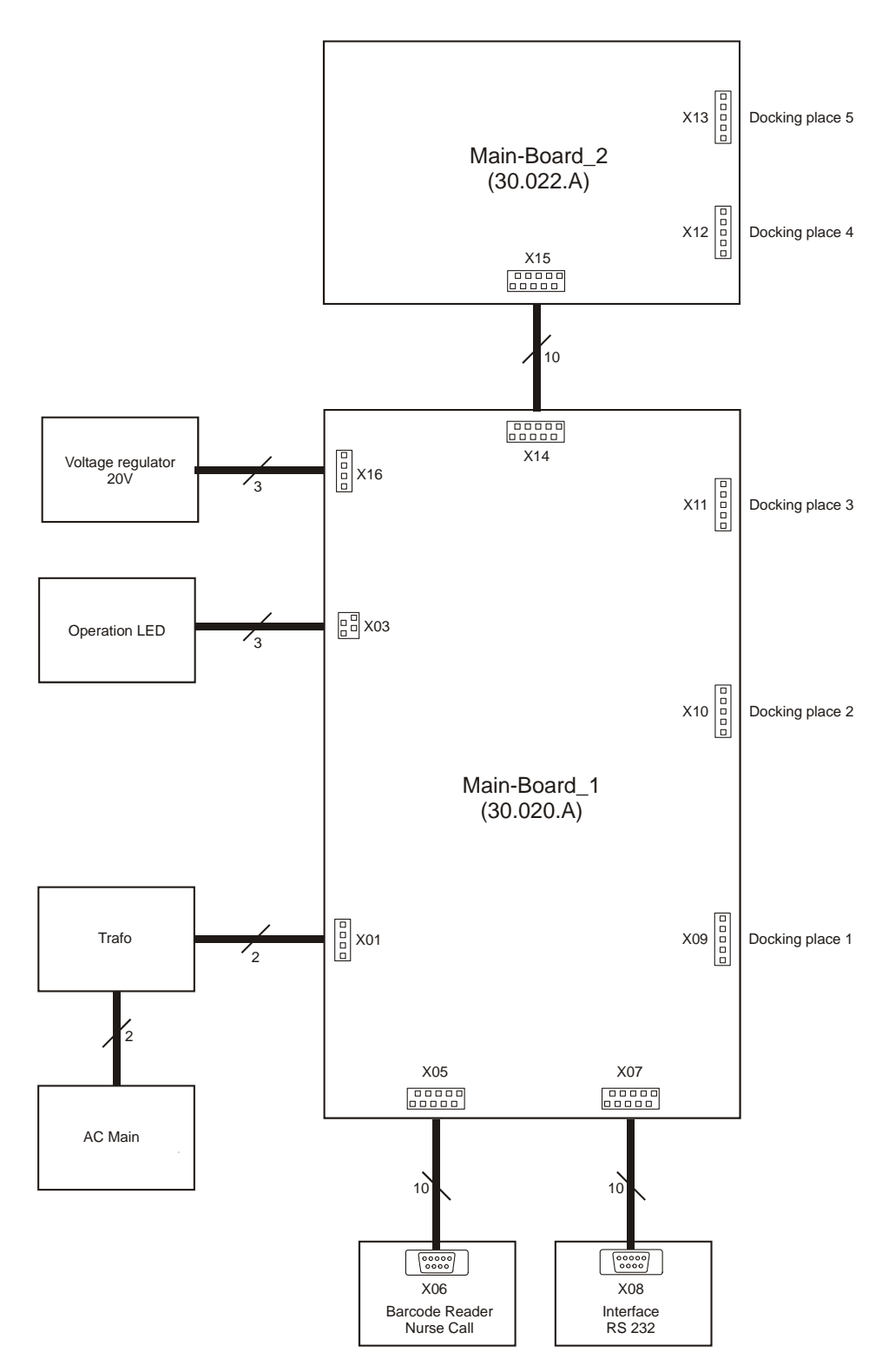

# **10. BLOC SCHEMATIC**

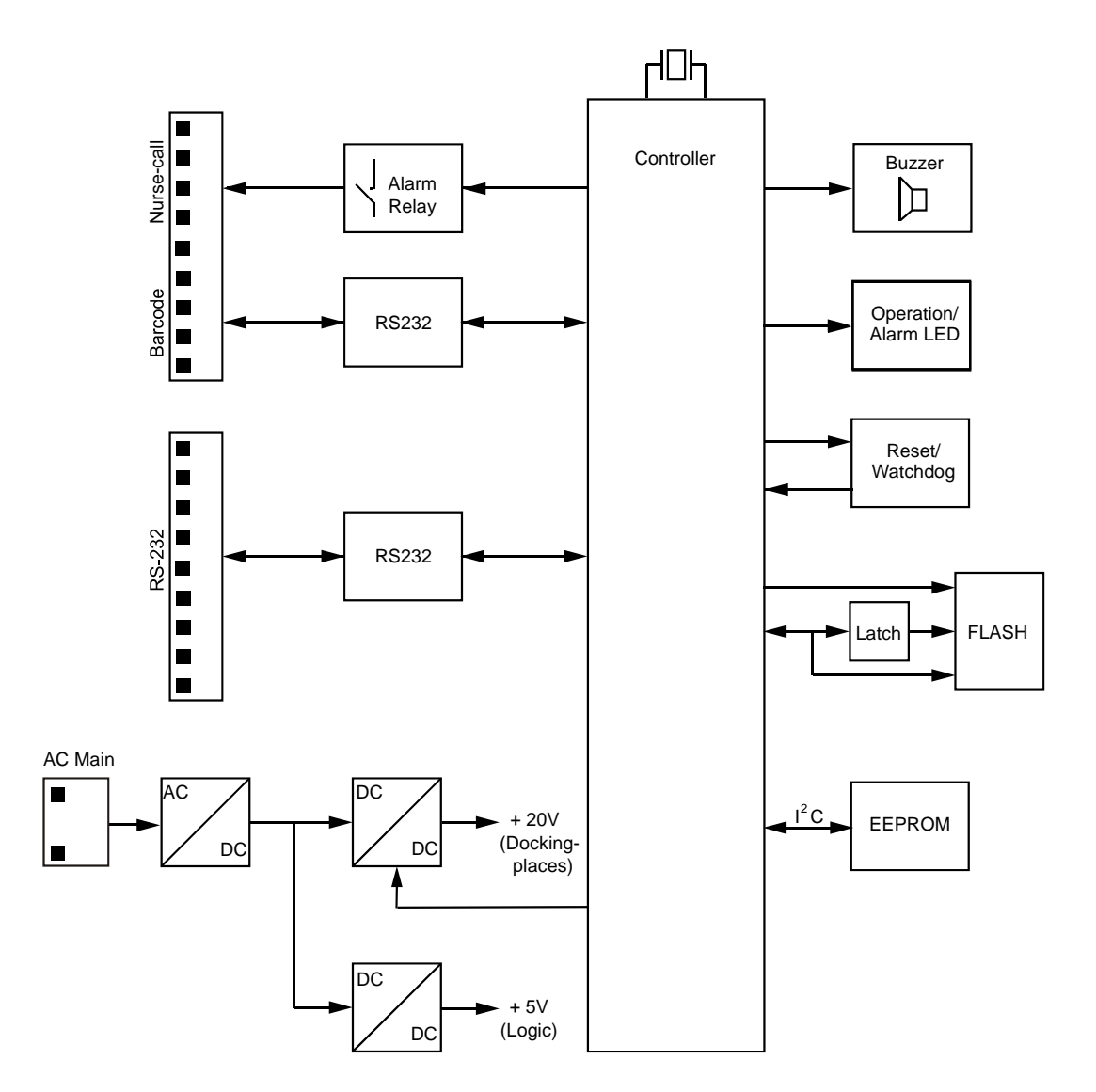

# **11. SAFETY STANDARD CHECK**

| Safety standa                          | rd check                                                                           | QUICK® 100 M                                                         | ARGUS Medical AG                     |  |
|----------------------------------------|------------------------------------------------------------------------------------|----------------------------------------------------------------------|--------------------------------------|--|
| Serial-No.:                            |                                                                                    |                                                                      |                                      |  |
| Hospital/Dept                          | t/Customer:                                                                        |                                                                      |                                      |  |
|                                        |                                                                                    |                                                                      |                                      |  |
| The safety star<br>The check has       | idard check has to be performed at least to be done in accordance to the operation | ast every 24 months or after 100 ation and service manual.           | )00 hours of operation.              |  |
| 1 Visual check f                       | or damage, cleanness and completene                                                | ess: - Housing, labels, ad                                           | ccessories, connectors, cables, etc? |  |
|                                        |                                                                                    |                                                                      |                                      |  |
| 2 Plug in the ma                       | ins of the docking station                                                         | - The green LED on                                                   | n the docking station lights up?     |  |
| 3 Check each do                        | ocking position with a switched <b>off</b> pu                                      | ımp: - Mechanical lockin                                             | ig and unlocking ok ?                |  |
|                                        |                                                                                    | - After docking the                                                  | pump, its green power LED lights up? |  |
| 4 Check each do                        | ocking position with a switched on pu                                              | mp: - Buzzer sounds twi                                              | ice, ok?                             |  |
|                                        |                                                                                    | - LED on docking s                                                   | tation flashes orange-red, ok?       |  |
| 5 Chech the exte                       | ernal connections:                                                                 | - Computer interface                                                 | e ?                                  |  |
|                                        |                                                                                    | <ul> <li>Barcode reader int</li> <li>Staff alerting syste</li> </ul> | erface ?<br>em ?                     |  |
| 6 Electrical test                      | according to EN60601-1:                                                            | - Measurements atta                                                  | ached?                               |  |
| <b>Do not install</b><br>All measureme | any pump!<br>ents made with a 2.5 m power cord                                     |                                                                      |                                      |  |